This guide will assist you in getting started with sending Service Requests and Notifications regarding your Out-of-Hospital Premises.

### **Accessing the Member's Portal**

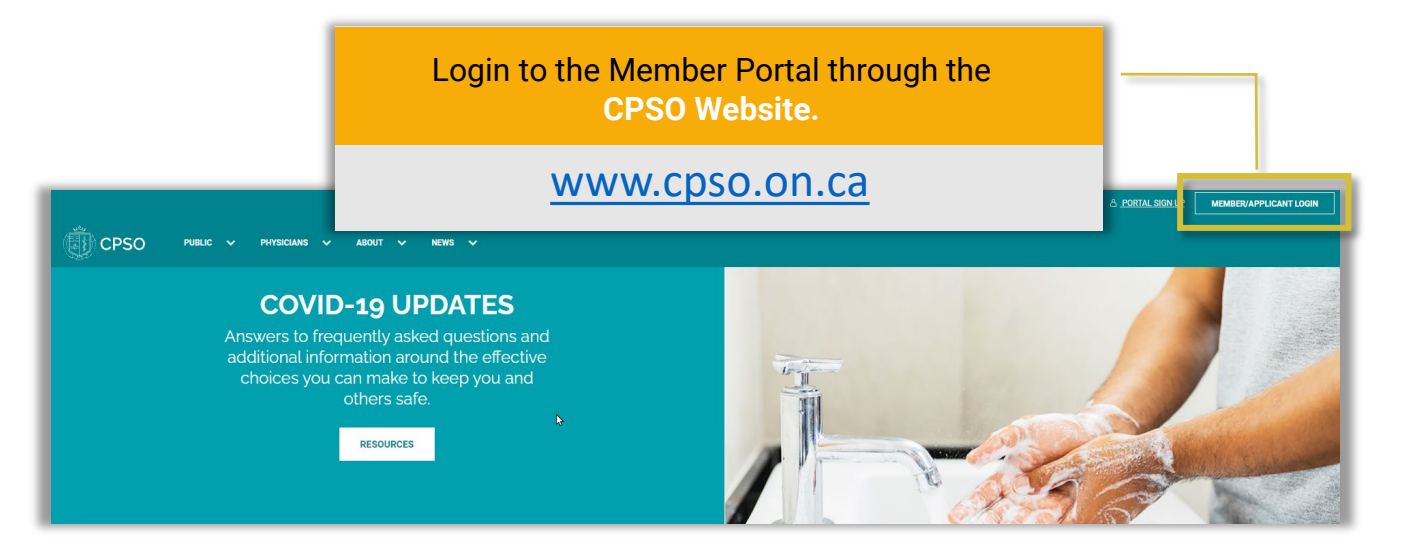

| Welcom | e, Mr. OHP Medical I                                                                                                    | Director1                                                                                                    |
|--------|----------------------------------------------------------------------------------------------------|----------------------------------------------------------------------------------------------------|
|        | Online Services                                                                                                    |                                                                                                    |
|        | And a second second sec |                                                                                                    |
|        |                                                                                                    |                                                                                                    |
|        |                                                                                                    | Out-of-Hospital Premises<br>Inspection Program (OHP)<br>An unite gestimm to start data fraktion<br>www.sci.net and antibiane<br>been. science antibiane antibiane<br>www.sci.net.antibiane<br>www.sci.net.antibiane<br>been.sci.net.antibiane<br>been.sci.net |

#### Out-of-Hospital Premises Inspection Program (OHP)

An online platform to submit staff affiliation forms, change notifications, updates adverse events and any additional information related to the Out-of-Hospital Premises Inspection Program.

> Once in the Member Portal, click on the Out-of-Hospital Premises Inspection Program (OHP) tile.

#### Accessing OHP Details Page and Requests/Notifications

| When at<br>Premise<br>OHP Nur<br>with the<br>Details F | the Out of H<br>s page, click<br>nber link as<br>OHP to acce<br>Page.                                                                                                    | lospital<br>on the<br>sociated<br>ess its                                                               |                                      | CPSO                    | SolisR3 T<br>CPSO#: 190514<br>APPROVED AND | Test40                                                                                                    | ▲ MA                                    | Issages 🏠 Contact U                                                                    | s SolisR) Testuo • |
|--------------------------------------------------------|----------------------------------------------------------------------------------------------------|----------------------------------------------------------------------------------------------------|--------------------------------------|-------------------------|--------------------------------------------|----------------------------------------------------------------------------------------------------|-----------------------------------------|----------------------------------------------------------------------------------------|--------------------|
|                                                        |                                                                                                    |                                                                                                    |                                      |                         | OHP Number                                 | OHP Name 🕇                                                                                                    |                                         | OHP Status                                                                             |                    |
|                                                        |                                                                                                    |                                                                                                    |                                      |                         | OR156968                                   | Aladone UAT 1                                                                                                    |                                         | In Progress                                                                            | ×                  |
|                                                        |                                                                                                    |                                                                                                    |                                      |                         | OH148208                                   | Testing OHP 3                                                                                                    |                                         | Approved                                                                               | ×                  |
| 🝈 срѕо                                                 |                                                                                                    |                                                                                                    |                                      | 🜲 Messages 🔺 Contact Us | OHPMedicalDirector Test +                  | -OF-HOSPITAL PREMISES                                                                                                    |                                         |                                                                                        |                    |
|                                                        | Dr OHPMedicalDir                                                                                                    | rector Test                                                                                             |                                      |                         |                                            | OHP Name 🕇                                                                                                    |                                         | OHP Status                                                                             |                    |
|                                                        | CPSO#: 146010                                                                                                    |                                                                                                    |                                      |                         |                                            | Testing OHP 3                                                                                                    |                                         | Submitted                                                                              | ×                  |
|                                                        | CHP Name * TEST-CHP MEDS A3 Medical Director CHP MedicalDirector Test CHP MedicalDirector CHP MedicalDirector CHP Constructor CHP Constructor CHP Constructor CHP Constructor CHP Constructor CHP Medical Records * Estectores on Patteria speed sa and Uses CHP Procedures on Patteria speed sa and Uses CHP Constructor on Patteria speed sa and Uses CHP Constructor on Patteria speed sa and Uses CHP Constructor on Patteria speed sa and Uses CHP Constructor on Patteria speed sa and Uses CHP Constructor on Patteria speed sa and Uses CHP Constructor on Patteria speed sa and Uses CHP Constructor on Patteria speed sa and Uses CHP Constructor on Patteria speed sa and Uses CHP Constructor on Patteria speed sa and Uses CHP Constructor on Patteria speed sa and Uses CHP Constructor CHP Constructor CHP Constructor CHP Constructor CHP Constructor CHP Constructor CHP CONSTRUCT CHP CONSTRUCT CH | OHP DETAILS<br>FINANCIAL TRANSAU<br>MESSAGES A<br>OHP REQUESTS/NO<br>OHP INSPECTIONS/<br>ADVERSE EVENTS | CTIONS<br>TIFICATIONS<br>OHP SERVICE | E REQUEST CASES         |                                            | ON FOR NEW OUT-OF-HOSPITAL PREM<br>OHP Name 1<br>Aladin UAT2<br>XHS TO OUT-OF-HOSPITAL PREMISES<br>OHP Name<br>Aladone UAT 1 | INSES<br>OHP Status<br>Pending Approval | OHP Status<br>Draft<br>New STAFF AFFLIATT<br>Effective From 1<br>July/11/2022<br>Terms | ON REQUEST         |

#### Once on the OHP details page, click on OHP Requests/Notifications.

#### Select one of the following:

New Address Notification (See page 3) New Procedure Notification (See page 4) New Equipment Notification (See page 5) Cease/Withdraw from the OHP Inspection Program (See page 6) Change in Medical Director (See page 7) Change in OHP Level (See page 8) Change OHP Name (See page 9) Premises Renovations (See page 10) Renting Space (See page 11)

#### **Sending a New Addresses Notification**

On the OHP Requests/Notifications page, scroll down and review the Approved Addresses listed under Approved Address. If the address need updating, you will need to submit a New Address Notification. Follow the steps below if needed.

|                                             | SolisR33 Test3133                                                                                                    |                                                               |                                  |                             |                                   |
|---------------------------------------------|----------------------------------------------------------------------------------------------------|---------------------------------------------------------------|----------------------------------|-----------------------------|-----------------------------------|
|                                             | CPSO#: 190505                                                                                                    |                                                               |                                  |                             |                                   |
| OHP DETAILS<br>FINANCIAL TRANSACTIONS       | List of historical OHP Requests/Notificat                                                                                                    | ons                                                           |                                  |                             | NEW REQUEST/NOTIFICATION          |
| MESSAGES 🐥                                  | Service Request Number                                                                                                    | Service Request Type                                          | Organization                     | Created On 🔸                | Service Request Status            |
| OHP REQUESTS/NOTIFICATIONS                  | 175433                                                                                                    | Renting Space                                                 | Fran Endoscopy Clinic            | May/01/2023 11:10 PM        | Draft 🗸                           |
| OHP INSPECTIONS/OHP SERVICE REQUEST CASES   | 175432                                                                                                    | Renovation                                                    | Fran Endoscopy Clinic            | May/01/2023 11:06 PM        | Draft                             |
| ADVERSE EVENTS                              | 175424                                                                                                    | Renting Space                                                 | Fran Endoscopy Clinic            | May/01/2023 156 PM          | Draft                             |
|                                             | 175423                                                                                                    | Renovation                                                    | Fran Endoscopy Clinic            | May/01/2023 156 PM          | Draft 💌                           |
|                                             |                                                                                                    |                                                               | < 1 2 3 4 >                      |                             |                                   |
|                                             | List of historical and pending approval A                                                                                                    | ddresses                                                      |                                  |                             | NEW ADDRESS NOTIFICATION          |
|                                             | Street 1 Province / State                                                                                                    | City Country/Region                                           | Postal Code / Zip Address Status | Effective From Address Type | CPSO Status Code Crysted On 🗸     |
|                                             | 188 Bridlewreath ON<br>St                                                                                                    | Kitchener Canada                                              | N2E 4B5 Future                   | February/01/2023 Business   | Pending Approval December/15/2022 |
| Address Notification Create                 | List of historical and nearding approval P                                                                                                    | nnerfures                                                     | 1                                |                             | /                                 |
| This is my* Business                        | ■ address and is effective as of * Select Month ▼                                                                                                    | Select Day 🗸                                                  |                                  |                             |                                   |
| Utilize the Search for Address field to loc | earch for address<br>ale the address as it is registered with Canada Post. In the fiel<br>he option to input additional information to support the main          | ds littled Street 2, Street 3 and Street 4, you have address. | Once on                          | the                         |                                   |
| St                                          | Street 2: Hospital / Clinic / Practice Site Name<br>Street 3: Division / Department / Unit Name<br>eet 4: Floor / Room / Suite - Specify type and number ie.g. S | kille Asos                                                    | Requests                         | s/Notificatior              | n page, click                     |
| Street 1                                    | Street 2                                                                                                    | Street 3                                                      | on the N                         | EW ADDRESS                  | S                                 |
| -                                           |                                                                                                    |                                                               | NOTIFIC                          | ATION buttor                | ۱.                                |
| Street 4                                    |                                                                                                    | Province/State                                                |                                  |                             |                                   |
| Country/Region                              | Postal Code/Zip                                                                                                    |                                                               | Fill out th                      | ne Address N                | otification                       |
| Phone 1                                     | Ext 1                                                                                                    |                                                               | Create fo                        | orm and click               | the                               |
| Phone 2                                     | Ext 2                                                                                                    |                                                               | SUBIVIT                          |                             |                                   |
| Fax                                         | _                                                                                                    |                                                               |                                  |                             |                                   |
|                                             |                                                                                                    |                                                               |                                  |                             |                                   |
|                                             |                                                                                                    |                                                               |                                  |                             |                                   |
|                                             |                                                                                                    | SUBMIT                                                        |                                  |                             |                                   |
| L                                           |                                                                                                    |                                                               |                                  |                             |                                   |

Page 3

#### **Sending a New Procedure Notification**

On the OHP Requests/Notifications page, scroll down to the list of historical and pending approval procedures. If a new procedure needs to be added, you will need to submit a New Procedure Notification. Follow the steps below if needed.

|                        | List of historical a   | ind pending approva | l Addresses  |                |                      |                |                  |              |                     | NEW ADDRESS NOTIF <u>ICATIO</u>                                                                                                    |
|------------------------|------------------------|---------------------|--------------|----------------|----------------------|----------------|------------------|--------------|---------------------|----------------------------------------------------------------------------------------------------|
|                        | Street 1               | Province / State    | City         | Country/Region | Postal Code /<br>Zip | Address Status | Effective From   | Address Type | CPSO Status<br>Code | Created On 🕇                                                                                                    |
|                        | 188<br>Bridlewreath St | ON                  | Kitchener    | Canada         | N2E 4B5              | Future         | February/01/2023 | Business     | Pending<br>Approval | December/15/2022<br>9:09 AM                                                                                                    |
|                        | List of historical a   | and pending approva | l Procedures |                |                      |                |                  |              | NE                  | W PROCEDURE NOTIFICATIO                                                                                                    |
|                        | Procedure 🕹            |                     |              | Status         |                      |                | Effectiv         | e From       |                     | 1                                                                                                    |
|                        | Umbilical Hernia       | a Repair            |              | Pending Ap     | oproval              |                | March/           | 10/2022      |                     |                                                                                                    |
|                        |                        |                     |              | Pending Ap     | oproval              |                | March/           | 09/2022      |                     | Image: Image: |
| Add/Remove Pro         | ocedure No             | tification          |              | Pending Ap     | oproval              |                | March/           | 10/2022      |                     |                                                                                                    |
|                        |                        | uncation            |              | Pending Ap     | proval               |                | March/           | 09/2022      |                     |                                                                                                    |
|                        |                        |                     |              |                | < 1 2                | 3 4 5          | 6 >              |              |                     |                                                                                                    |
| Category *             |                        |                     |              |                |                      |                |                  |              |                     |                                                                                                    |
|                        |                        |                     | ~            |                |                      |                |                  |              |                     | W FOUIPMENT NOTIFICATIO                                                                                                    |
| Subcategory *          |                        |                     |              |                |                      |                |                  |              | - 7                 |                                                                                                    |
|                        |                        |                     | ~            | Mo             | del                  | Install        | ed On            |              | Status              |                                                                                                    |
| Procedure *            |                        |                     |              |                |                      |                |                  |              |                     |                                                                                                    |
|                        |                        |                     | ~            |                |                      |                |                  |              |                     |                                                                                                    |
| General Anesthesia *   |                        |                     |              |                |                      |                |                  |              |                     |                                                                                                    |
|                        |                        |                     | ~            |                |                      |                |                  |              |                     |                                                                                                    |
| Parenteral Sedation *  |                        |                     |              |                |                      |                |                  |              |                     |                                                                                                    |
|                        |                        |                     | ~            |                |                      |                |                  |              |                     |                                                                                                    |
| Regional Anesthesia *  |                        |                     |              |                |                      |                |                  |              |                     |                                                                                                    |
|                        |                        |                     | ~            |                |                      | Once           | on the           |              |                     |                                                                                                    |
| Local Anesthesia "     |                        |                     |              |                |                      | Requ           | octe/N           | otifica      | tion n              | ano click                                                                                                    |
|                        |                        |                     | ~            |                |                      | Requ           |                  |              |                     | age, click                                                                                                    |
| Nen/e Block '          |                        |                     |              |                |                      | on th          | e NEW            | PRUC         | EDURI               | -                                                                                                    |
|                        |                        |                     | ~            |                |                      | NOTI           | FICATI           | ON bu        | tton.               |                                                                                                    |
| Timescent 0-500cc *    |                        |                     | ]            |                |                      |                |                  |              |                     |                                                                                                    |
|                        |                        |                     | ~            |                |                      | Fillo          | it the A         | dd Pr        | ocedu               | re                                                                                                    |
| Lumeseent even soose : |                        |                     |              |                |                      | Netif          | io otion         | form         |                     |                                                                                                    |
| Innesterir over 200cc  |                        |                     | •            |                |                      | NOTIT          | ication          | form a       | and cll             | ck the                                                                                                    |
|                        |                        |                     |              |                |                      | SUBN           | /IT but          | ton.         |                     |                                                                                                    |
| Effective Date *       |                        |                     | =            |                |                      |                |                  |              |                     |                                                                                                    |
| COMPANY PROTOCOL       |                        |                     | -            |                |                      |                |                  |              |                     |                                                                                                    |
|                        |                        |                     |              |                |                      |                |                  |              |                     |                                                                                                    |

#### **Sending a New Equipment Notification**

On the OHP Requests/Notifications page, scroll down to the list of historical and pending approval Equipment. If new equipment needs to be added, you will need to submit a New Equipment Notification. Follow the steps below if needed.

|                                   | Procedure 🕇                   |                        | Status           | Effective From        |                           |
|-----------------------------------|-------------------------------|------------------------|------------------|-----------------------|---------------------------|
|                                   | Umbilical Hernia Repair       |                        | Pending Approval | March/10/2022         | <b>•</b>                  |
|                                   | Umbilical Hernia Repair       |                        | Pending Approval | March/09/2022         | *                         |
|                                   | Transanal Haemorrhoid D       | earterialisation (THD) | Pending Approval | March/10/2022         | <b>~</b>                  |
|                                   | Transanal Haemorrhoid D       | earterialisation (THD) | Pending Approval | March/09/2022         | <b>~</b>                  |
|                                   |                               |                        | < 1              | 2 3 4 5 6 >           |                           |
|                                   | List of historical and pendir | ng approval Equipment  |                  |                       | NEW EQUIPMENT NOTIFICATIO |
|                                   | Serial Number 🕇               | Make                   | Model            | Installed On          | Status                    |
|                                   | 258040                        | Testmanufacturer       | Model 125        | January/12/2022       | Premises Withdrywn        |
| New Equipment                     |                               |                        | Model 213        | January/12/2022       | Premises With trawn       |
| Manufacturer*                     |                               |                        |                  |                       |                           |
|                                   |                               |                        |                  |                       |                           |
| Equipment Name -                  |                               |                        | _                |                       |                           |
| Guidance Equipment *              |                               |                        |                  |                       |                           |
| Guidance Equipment Type           |                               |                        |                  |                       |                           |
|                                   | ~                             |                        |                  |                       |                           |
| XRIS Approval Date                | Radiation Protection          | en Officer             |                  |                       |                           |
| Model *                           |                               |                        | _                |                       |                           |
|                                   |                               |                        |                  |                       |                           |
| Serial Number *                   |                               |                        |                  | Once on the           |                           |
| New/Replacement/Refurbished *     |                               |                        |                  |                       |                           |
| O NewO ReplacementO Refurbished   |                               |                        |                  | Requests/Notification | on page, click            |
| Approval Type for Use in Canada ' | ~                             |                        |                  | on the NEW EOUIPM     | 1ENT                      |
| Installation Date '               |                               |                        |                  | NOTIFICATION but      | on                        |
| MMMM/DD/YYYY                      | =                             |                        |                  | NOTFICATION DULL      | 011.                      |
| Purpose                           |                               |                        |                  |                       |                           |
|                                   |                               |                        |                  | Fill out the Add Equi | nmont                     |
|                                   |                               |                        |                  | hill out the Aud Equi |                           |
|                                   |                               |                        |                  | Notification form an  | d click the               |
|                                   |                               |                        |                  | SUBMIT button         |                           |
|                                   |                               |                        |                  |                       |                           |

### Sending a Cease/Withdraw from OHP Program Request

|                                                                                                  |                                                                | SolisR33 Test3<br>CPSO#: 190505 | 133                  |                       |                                                 |                                          |                       |
|--------------------------------------------------------------------------------------------------|----------------------------------------------------------------|---------------------------------|----------------------|-----------------------|-------------------------------------------------|------------------------------------------|-----------------------|
| OHP DETAILS                                                                                      |                                                                | List of historical OHP Requests | Notifications        |                       |                                                 | NEW REQUEST/                             | NOTIFICATION          |
| MESSAGES 📮                                                                                       |                                                                | Service Request Number          | Service Request Type | Organization          | Created On 🕇                                    | Service Request Status                   |                       |
| OHP REQUESTS/NOTIFICATIO                                                                         | NS                                                             | 175477                          | Renting Space        | Fran Endoscopy Clinic | May/04/2023 109 PM                              | Submitted                                |                       |
| OHP INSPECTIONS/OHP SERVIC                                                                       | CE REQUEST CASES                                               | 175472                          | Renting Space        | Fran Endoscopy Clinic | May/04/2023 8:44 AM                             | Draft                                    | <b>•</b>              |
| ADVERSE EVENTS                                                                                   |                                                                | 175469                          | Renting Space        | Fran Endoscopy Clinic | May/03/2023 1:39 PM                             | Draft                                    |                       |
|                                                                                                  |                                                                | 175468                          | Renovation           | Fran Endoscopy Clinic | May/03/2023 1:35 PM                             | Draft                                    | <b>×</b>              |
|                                                                                                  |                                                                |                                 |                      |                       | Once on the s<br>page, click or                 | Services W                               | /e Offer<br>Request   |
| p/Withdrawing from the<br>of-Hospital Premises<br>ispection Program<br>Pee: 5 o<br>Start Request | Change in Medical D<br>retest zzg<br>Foo: 5 o<br>Start Request | rector Change                   | in OHPLet            |                       | button on the<br>from the Out-<br>Inspection Pr | e Ceasing/<br>-of-Hospita<br>rogram tile | Withdrav<br>al Premis |
|                                                                                                  |                                                                | )                               |                      |                       | Fill out the no<br>click the Nex                | otification t<br>t to contine            | form and<br>ue.       |
| Renovation                                                                                       | Renting Space                                                  |                                 |                      |                       |                                                 |                                          |                       |
| Fee: \$ o                                                                                        | Fee: S o                                                       |                                 |                      |                       |                                                 |                                          |                       |

|                        | Ceasing/Withdrawing from the Out-of-Hospital Premises Inspection Pro                                                                                    | gram |
|------------------------|----------------------------------------------------------------------------------------------------|------|
| SERVICE REQUEST DETAIL | Premises Name                                                                                                    |      |
|                        | Fran Endoscopy Clinic                                                                                                    |      |
|                        | Effective Date                                                                                                    |      |
|                        | MMMM/DD/YYYY                                                                                                    | =    |
|                        | I acknowledge that an giving notice that the PREMISES Intends to withdraw from the Out Of Hospital Premises Impection Program as defined in Regulation. |      |
|                        | I acknowledge the terms above                                                                                                    |      |
|                        |                                                                                                    | ~    |
|                        |                                                                                                    | N 1  |
|                        |                                                                                                    | NEXT |
|                        |                                                                                                    |      |

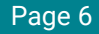

#### Sending a Change in Medical Director Request

|                                         |                                            | SolisR33 Tes                                                    | :13133                                                                                                    |                       |                     |                        |             |
|-----------------------------------------|--------------------------------------------|-----------------------------------------------------------------|----------------------------------------------------------------------------------------------------|-----------------------|---------------------|------------------------|-------------|
|                                         |                                            |                                                                 | ~0-00                                                                                                    |                       | <u> </u>            |                        |             |
|                                         |                                            | CF30#. 190505                                                   |                                                                                                    |                       |                     |                        |             |
|                                         |                                            |                                                                 |                                                                                                    |                       |                     |                        |             |
| OHP DETAILS                             |                                            |                                                                 |                                                                                                    |                       |                     |                        |             |
| FINANCIAL TRANSACTION                   | 45                                         | List of historical OHP Req                                      | ests/Notifications                                                                                                    |                       |                     |                        |             |
| MESSAGES A                              |                                            |                                                                 |                                                                                                    |                       |                     | NEW REQUESION          | OTIFICATION |
|                                         | CATIONS                                    | Service Request Number                                          | r Service Request Type                                                                                                    | Organization          | Created On 🕹        | Service Request Status |             |
| ONP REGOESTS/ NOTIFI                    |                                            | 175477                                                          | Renting Space                                                                                                    | Fran Endoscopy Clinic | May/04/2023 1:09 PM | Submitted              | ×           |
| OHP INSPECTIONS/OHP S                   | SERVICE REQUEST CASES                      | 175472                                                          | Renting Space                                                                                                    | Fran Endoscopy Clinic | May/04/2023 8:44 AM | Draft                  | ×           |
| ADVERSE EVENTS                          |                                            | 175469                                                          | Renting Space                                                                                                    | Fran Endoscopy Clinic | May/03/2023 1:39 PM | Draft                  | <b>~</b>    |
|                                         |                                            | 175468                                                          | Renovation                                                                                                    | Fran Endoscopy Clinic | May/03/2023 135 PM  | Draft                  | ×           |
|                                         |                                            |                                                                 |                                                                                                    |                       | 899                 |                        |             |
|                                         |                                            |                                                                 | 0                                                                                                    |                       | 000                 |                        |             |
| es W/e Offer                            |                                            |                                                                 |                                                                                                    |                       |                     |                        |             |
|                                         |                                            |                                                                 |                                                                                                    |                       |                     |                        |             |
| ide range of membership                 | services to netp you with                  | n any membership inquir                                         | ies you may nave.                                                                                                    |                       |                     |                        |             |
| $\frown$                                | $\frown$                                   |                                                                 |                                                                                                    |                       |                     |                        |             |
|                                         |                                            |                                                                 |                                                                                                    | On                    | co on tho           | Sorvicos W             | o Offor     |
|                                         |                                            | ) (                                                             |                                                                                                    |                       | ce on the           | Services w             | e onei      |
|                                         |                                            |                                                                 |                                                                                                    | pa                    | ge, click o         | n the Start            | Reques      |
|                                         |                                            |                                                                 |                                                                                                    | bu                    | ton on th           | e Change ir            | Medic       |
| of-Hospital Premises                    | Change in Medical L<br>retest 229          | Director Cha                                                    | nge in OHP Level                                                                                                    | Du                    |                     | e onunge i             | invicuio    |
| specuon Program                         | Fee: S o                                   |                                                                 | Ford                                                                                                    | Dir                   | ector tile.         |                        |             |
| Hee: S O                                |                                            |                                                                 |                                                                                                    |                       |                     |                        |             |
| Start Request                           | Start Request                              |                                                                 | Start Request                                                                                                    | <b></b>               |                     | - +: 6: +: 4           |             |
|                                         |                                            |                                                                 |                                                                                                    | FIII                  | out the h           | otification            | orm an      |
|                                         |                                            |                                                                 |                                                                                                    | clic                  | ck the Nex          | t button to            | continu     |
|                                         |                                            | )                                                               |                                                                                                    |                       |                     |                        |             |
|                                         |                                            |                                                                 |                                                                                                    |                       |                     |                        |             |
|                                         |                                            |                                                                 |                                                                                                    |                       |                     |                        |             |
| $\smile$                                | $\smile$                                   |                                                                 |                                                                                                    |                       |                     |                        |             |
| Renovation                              | Renting Space                              | e                                                               |                                                                                                    |                       |                     |                        |             |
| Renovation<br>Fee: \$ 0                 | Renting Space<br>Fee: S o                  | e                                                               |                                                                                                    |                       |                     |                        |             |
| Renovation<br>Fee: 5 o<br>Start Request | Renting Space<br>Fee: S o<br>Start Request | e                                                               |                                                                                                    |                       |                     |                        |             |
| Renovation<br>Fee: 5 o<br>Start Request | Renting Space<br>Fee S o<br>Start Request  | e                                                               |                                                                                                    |                       |                     |                        |             |
| Renovation<br>Fex 5 o<br>Start Request  | Renting Spac<br>For So<br>Start Request    | e<br>Chanc                                                      | e in Medical Director                                                                                                    |                       |                     |                        |             |
| Renovation<br>Fee 5 0<br>Start Request  | Renting Spac<br>For \$0<br>Start Request   | Chang                                                           | e in Medical Director                                                                                                    |                       |                     |                        |             |
| Renovation<br>Fee 5 0<br>Start Request  | Renting Spac<br>For \$0<br>Start Request   | Chang                                                           | e in Medical Director                                                                                                    |                       |                     |                        |             |
| Renovation<br>For 5 o<br>Start Request  | Renting Space<br>For So<br>Start Request   | e<br>Chang<br>Change                                            | e in Medical Director<br>Medical Director                                                                                                    |                       |                     |                        |             |
| Renovation<br>For 5 0<br>Start Request  | Renting Space                              | e<br>Chang<br>Premie<br>Front                                   | e in Medical Director<br>Medical Director                                                                                                    |                       |                     |                        |             |
| Renovation<br>Fee 5 0<br>Start Request  | Renting Spac<br>For 50<br>Start Request    | e<br>Chang<br>Chang<br>Presse<br>Find                           | e in Medical Director<br>Medical Director<br>Name<br>descay (Unic                                                                                                    | CESO N                | nter                |                        | 1           |
| Renovation<br>For 5 0<br>Stort Request  | Renting Spac<br>For 50                     | e<br>Chang<br>Change<br>Fine<br>Courset                         | e in Medical Director<br>Medical Director<br>Name<br>dencery Clinic<br>Medial Director                                                                                                    | C550 N<br>1959        | mber<br>:           |                        | 1           |
| Renovation<br>Fee 5 0<br>Stort Request  | Renting Spac<br>For 5 o<br>Start Request   | e<br>Chang<br>Change<br>Persise<br>Courser<br>Societ<br>Propose | e in Medical Director<br>Medical Director<br>Name<br>Addat Director<br>Facture Calling<br>Testure<br>21 Medical Director CP50 Number                                                                                                    | CF50 N<br>19950       | mber                |                        |             |
| Renovation<br>Fee 5 0<br>Start Regard   | Renting Spac                               | e<br>Chang<br>Change<br>Preview<br>Gan<br>Current<br>Sour       | e in Medical Director<br>Medical Director<br>Name<br>Addato Director<br>Fortuas<br>Testuas<br>Medical Director OfSo Number                                                                                                    | GF50 N<br>19550       | mber                |                        |             |
| Renovation<br>Fee 5 0<br>Start Request  | Renting Spac                               | e<br>Change<br>Perrise<br>Carrent<br>Solik<br>Proposo           | e in Medical Director<br>Medical Director<br>Name<br>Addat Director Clinic<br>Ardatal Director CP50 Number<br>Caladatal<br>Medical Director CP50 Number                                                                                                    | GF50 N<br>1959        | mber                |                        |             |
| Renovation<br>Fee 5 0                   | Renting Spac                               | e<br>Change<br>Perrise<br>France<br>Current<br>South<br>New Mo  | In Medical Director Medical Director Name descept (Director Name Medical Director CPSO Number Scal Director Name                                                                                                    | C550 N<br>19590       | unber               |                        |             |
| Renovation<br>Fee 5 0                   | Renting Spac                               | e<br>Change<br>Franc<br>Current<br>Propose<br>New Mo            | e in Medical Director Medical Director Name desceny Clinic Ketical Director Ketical Director Of50 Number Stat Director Name Component Component Co | C590 N                | unber               |                        |             |

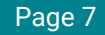

### Sending a Change in OHP Level Notification

| OHP DETAILS<br>FINANCIAL TRANSACTIONS<br>MESSAGES A<br>I OHP REQUESTS MOTIFICATIONS<br>OHP INSPECTIONS/OHP SERVICE REQUEST CASES<br>ADVERSE EVENTS                                                                                                    | SolisR33 Test31<br>CPSO#:190505<br>List of historical OHP Requests/A<br>Service Request Number<br>17577<br>17577 | 33<br>Iotifications<br>Service Request Type             | Organization                  |                                                                                 | NEW REQUEST/                                                           | NOTIFICATION                                           |
|----------------------------------------------------------------------------------------------------|----------------------------------------------------------------------------------------------------|---------------------------------------------------------|-------------------------------|---------------------------------------------------------------------------------|------------------------------------------------------------------------|--------------------------------------------------------|
| OHP DETAILS<br>FINANCIAL TRANSACTIONS<br>MESSAGES <b>A</b><br><b>I OHP REQUESTS/NOTFICATIONS</b><br>OHP INSPECTIONS/OHP SERVICE REQUEST CASES<br>ADVERSE EVENTS                                                                                                    | CPSO#: 190505<br>List of historical OHP Requests/N<br>Service Request Number<br>175677<br>175472                 | votifications<br>Service Request Type<br>Denting Screen | Organization                  |                                                                                 | NEW REQUEST/                                                           | NOTIFICATION                                           |
| OHP DETAILS<br>FINNOIAL TRANSACTIONS<br>MESSAGES<br>OHP REQUESTS NOT FICATIONS<br>OHP INSPECTIONS / OHP SERVICE REQUEST CASES<br>ADVERSE EVENTS                                                                                                    | List of historical OHP Requests/N<br>Service Request Number<br>125407<br>125427                                  | lotifications<br>Service Request Type                   | Organization                  |                                                                                 | NEW REQUEST/                                                           | NOTIFICATION                                           |
| I OHP REQUESTS/NOTIFICATIONS OHP INSPECTIONS/OHP SERVICE REQUEST CASES ADVERSE EVENTS                                                                                                    | Service Request Number<br>175477                                                                                 | Service Request Type                                    | Organization                  |                                                                                 |                                                                        |                                                        |
| OHP REQUESTS/NOTIFICATIONS<br>OHP INSPECTIONS/OHP SERVICE REQUEST CASES<br>ADVERSE EVENTS                                                                                                    | 175477                                                                                                    | Ponting Space                                           | -                             | Created On 🕹                                                                    | Service Request Status                                                 |                                                        |
| OHPINSPECTIONS/OHP SERVICE REQUEST CASES                                                                                                    | 175472                                                                                                    | Retruing opace                                          | Fran Endoscopy Clinic         | May/04/2023 1:09 PM                                                             | Submitted                                                              | <b>•</b>                                               |
| ADVERSE EVENTS                                                                                                    | -//7/*                                                                                                    | Renting Space                                           | Fran Endoscopy Clinic         | May/04/2023 8:44 AM                                                             | Draft                                                                  |                                                        |
|                                                                                                    | 175469                                                                                                    | Renting Space                                           | Fran Endoscopy Clinic         | May/03/2023 1:39 PM                                                             | Draft                                                                  | <b>V</b>                                               |
|                                                                                                    | 175468                                                                                                    | Renovation                                              | Fran Endoscopy Clinic         | May/03/2023 1:35 PM                                                             | Draft                                                                  |                                                        |
|                                                                                                    |                                                                                                    | •                                                       | 2 3 4 5 6 7                   | 89>                                                                             |                                                                        |                                                        |
| CES WE Offer                                                                                                    | rith any membership inquiries you                                                                                | u may have.                                             |                               |                                                                                 |                                                                        |                                                        |
| Important of from the ut-of-Hooghal Programs       The So       Change in Medic       The So       Care Respect       Care Respect       Important of the solution       Important of the solution | A Director                                                                                                    | OHP Level<br>50                                         | Or<br>pa<br>bu<br>tile<br>Fil | ice on the s<br>ge, click or<br>tton on the<br>e.<br>I out the no<br>ck the Nex | Services W<br>n the Start<br>e Change in<br>otification<br>t button to | le Offer<br>Request<br>n OHP Lo<br>form and<br>continu |
| Renovation Renting Sp<br>Fee So Fee So                                                                                                    | ace                                                                                                    |                                                         |                               |                                                                                 |                                                                        |                                                        |
| Start Request                                                                                                    |                                                                                                    |                                                         |                               |                                                                                 |                                                                        |                                                        |
| Start Request.                                                                                                    | Changir                                                                                                    | ng OHP Level                                            |                               |                                                                                 |                                                                        |                                                        |

| Changing OHP Level                   |      |
|--------------------------------------|------|
| I SERVICE REQUESTS DETALS            |      |
| Persites Name Par Ensistence Connect |      |
|                                      |      |
| Limensent ever glocc                 |      |
|                                      | NEXT |

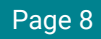

#### Sending an OHP Name Change Request

|                                          | CPSO#: 190505                      |                      |                       |                     |                        |          |  |  |
|------------------------------------------|------------------------------------|----------------------|-----------------------|---------------------|------------------------|----------|--|--|
| OHP DETAILS<br>FINANCIAL TRANSACTIONS    | List of historical OHP Requests/No | lifications          |                       |                     | NEW REQUEST/NOT        | FICATION |  |  |
| ESSAGES                                  | Service Request Number             | Service Request Type | Organization          | Created On +        | Service Request Status |          |  |  |
| OHP REQUESTS/NOTIFICATIONS               | 175477                             | Renting Space        | Fran Endoscopy Clinic | May/04/2023 1:09 PM | Submitted              | ~        |  |  |
| HP INSPECTIONS/OHP SERVICE REQUEST CASES | 175472                             | Renting Space        | Fran Endoscopy Clinic | May/04/2023 8:44 AM | Draft                  | ~        |  |  |
| DVERSE EVENTS                            | 175469                             | Renting Space        | Fran Endoscopy Clinic | May/03/2023 1:39 PM | Draft                  | ~        |  |  |
|                                          |                                    | Benovation           | Fran Endoscony Clinic | May/03/2023 135 PM  | Draft                  |          |  |  |

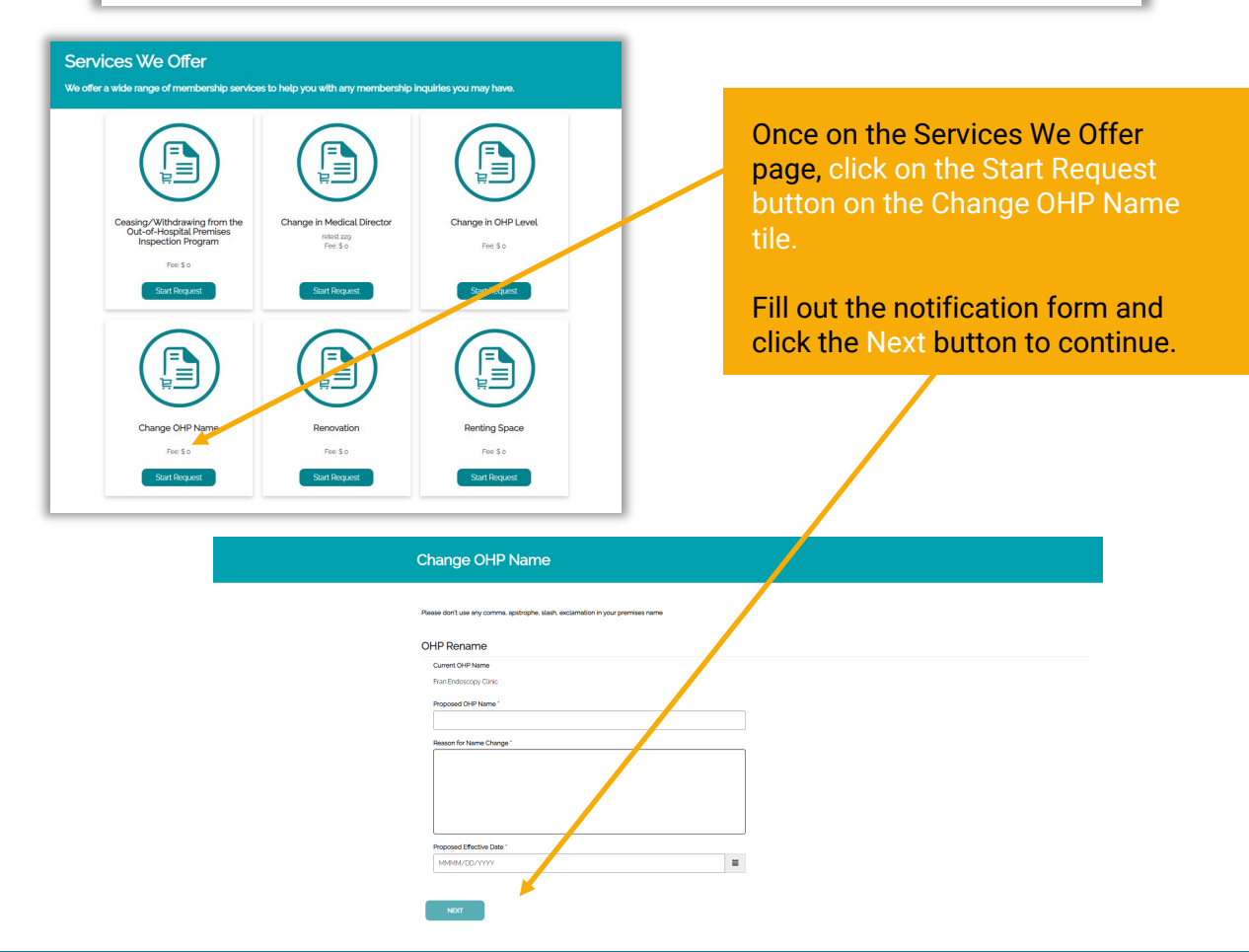

#### **Sending a Renovation Request**

| SolisR3 Testans         Core store         SolisR3 Testans         Core store         SolisR3 Testans         Core store         SolisR3 Testans         Core store         SolisR3 Testans         Core store         SolisR3 Testans         Core store         SolisR3 Testans         Core store         SolisR3 Testans         Core store         SolisR3 Testans         Core store         Core store         SolisR3 Testans         Core store         Core store         SolisR3 Testans         Core store         Core store         SolisR3 Testans         Core store         SolisR3 Testans         Core store         SolisR3 Testans         Core store         SolisR3 Testans         Core store         SolisRa Testans         Core store         SolisRa Testans         Core store         SolisRa Testans         Core store         SolisRa Testans         Core store         SolisRa Testans         Core store <th></th> <th></th> <th></th> <th></th> <th></th> <th></th>                                                                                                    |                                                 |                                   |                      |                       |                     |                          |
|----------------------------------------------------------------------------------------------------|-------------------------------------------------|-----------------------------------|----------------------|-----------------------|---------------------|--------------------------|
| Code appoint         Code appoint                                                                                                    |                                                 | SolisR33 Test31                   | 33                   |                       |                     |                          |
| Processor       Construction       Construction       Co                                                                                                    |                                                 | CDSO# 400505                      | 55                   |                       |                     |                          |
|                                                                                                    |                                                 | CPS0#: 190505                     |                      |                       |                     |                          |
|                                                                                                    |                                                 |                                   |                      |                       |                     |                          |
| Text Divide Control       Image: Control       Image: Contro       Image: Control       I                                                                                                    | OHP DETAILS                                     |                                   |                      |                       |                     |                          |
| Image: status       Image: status                                                                                                    | FINANCIAL TRANSACTIONS                          | List of historical OHP Requests/N | otifications         |                       |                     |                          |
| Image: Index Transform       Operation       Operation       Op                                                                                                    | MESSAGES                                        |                                   |                      |                       |                     | NEW REQUESI/NOTIFICATION |
| In the stand of the stand of                                                                                      | OHP REQUESTS/NOTIFICATIONS                      | Service Request Number            | Service Request Type | Organization          | Created On 🕇        | Service Request Status   |
| understand 10,000 10,000 10,000 10,000 10,000   10,000 10,000 10,000 10,000 10,000   10,000 10,000 10,000 10,000 10,000                                                                                                    |                                                 | 175477                            | Renting Space        | Fran Endoscopy Clinic | May/04/2023 1:09 PM | Submitted                |
| Debug both S<br>                                                                                                    | OHP INSPECTIONS/ OHP SERVICE REGUEST CASES      | 175472                            | Renting Space        | Fran Endoscopy Clinic | May/04/2023 8:44 AM | Draft                    |
| All and and all all all all all all all all all al                                                                                                    | ADVERSE EVENTS                                  | 175469                            | Renting Space        | Fran Endoscopy Clinic | May/03/2023 1:39 PM | Draft V                  |
| e verone e verone e v                                                                                   |                                                 | 175468                            | Henovation           | Fran Endoscopy Clinic | May/03/2023 135 PM  | Draft                    |
| es We Offer<br>the run of interface that is the lay use the run of the lay use the run of the services. We offer<br>the run of the services We offer<br>the run of the services we offer<br>the run of the services we offer<br>the run of the services we offer<br>the run of the run of the |                                                 |                                   |                      | 1 2 3 4 5 6 7         | 89>                 |                          |
| es We Offer<br>the root of non-took place to help you with any monotone hip help along you may how.                                                                                                    | L                                               |                                   |                      |                       | 000                 |                          |
| Bernelling and service shows to help you with any member the place you member the place you with any membershow to help you with any membershow to help you with any membershow town to hel                                                                                      | as W/a Offer                                    |                                   |                      |                       |                     |                          |
| Care of understation of the local back to add you with any membership legadice you may how   Very back of the local back of the local back o                                                                                                   | es we Oller                                     |                                   |                      |                       |                     |                          |
| Image: Control of the services we offer page, click on the Services We offer page, click on the Start Request button on the Renovation tile.   Image: Control of the services we offer page, click on the Start Request button on the Renovation tile.   Image: Control of the services we offer page, click on the Start Request button on the Renovation tile.   Image: Control of the services we offer page, click on the Start Request button on the Renovation tile.   Image: Control of the services we offer page, click on the Start Request button to contin                                                                                                    | ide range of membership services to help you wi | h any membership inquiries you    | ı may have.          |                       |                     |                          |
| Image: Control of the services we offer the services we offer the services we                                                                                              |                                                 |                                   |                      |                       |                     |                          |
| With the services we offer age, click on the Start Request to the services we offer age, click on the Start Request to the services we offer age.                                                                                                    |                                                 |                                   |                      | 0.5                   | aa an tha           | Convisoo Ma Offe         |
| Provident of not building   Part of the set of the set of t                                                                                                    |                                                 | ) ([]                             |                      | UII OII               | ce on the           | Services we one          |
| Without here not the construction of the construction of the construction o                                                                                              |                                                 |                                   |                      | pag                   | ge, click or        | n the Start Reque        |
| Withdrawing throws     Withdrawing throws     Withdrawing throws     Withdrawing throws     Withdrawing throws     Withdrawing throws          Fill out the notification form a click the Next button to contin   Withdrawing throws       Fill out the notification form a click the Next button to contin   Withdrawing throws       Fill out the notification form a click the Next button to contin   Withdrawing throws    Find throws   Withdrawing throws    Find throws   Withdrawing throws    Find throws Find throws Find thro                                                                                                    | <u> </u>                                        |                                   |                      | bu                    | ton on the          | Renovation tile          |
| Res   Serveration   Fill out the notification form a click the Next button to contin Fill out the notification form a click the Next button to contin                                                                                                    | of-Hospital Premises retest zzg                 | Director Change in                | OHP Level            |                       |                     |                          |
| Entreme   Fill out the notification form a click the Next button to contin Entreme Space For 5 to 100 For 5 to 100 <pfor 100<="" 5="" p="" to=""> For 5 to 100 For 5 to 100</pfor>                                                                                                    | Fee: 5 0                                        | 100                               | 50                   |                       |                     |                          |
| Click the Next button to contin                                                                                                    |                                                 |                                   |                      | Fill                  | out the no          | otification form a       |
|                                                                                                    | Start Request                                   | Start R                           | equest               | olic                  | k the Ney           | t button to contin       |
|                                                                                                    |                                                 |                                   |                      | Circ                  | K THE NEX           |                          |
|                                                                                                    |                                                 |                                   |                      |                       |                     |                          |
| Renovation   rs 3   To sa     To sa     To sa     To sa     To sa     To sa     To sa     To sa     To sa     To sa     To sa     To sa     To sa     To sa     To sa     To sa     To sa     To sa     To sa     To sa                                                                                                      |                                                 |                                   |                      |                       |                     |                          |
| Renovation     We did the queated     Section and the provention of the provention of the p                                                                                                    |                                                 |                                   |                      |                       |                     |                          |
| Reso     Fee So     See So     Renovation     Renovation     Pertise Name     Frant Endexcopy Clinic     Renovation Detais     Corpetion Detais     Type:me:dlinic     Service node     Type:me:dlinic     Service node     Type:me:dlinic     Service node     Type:me:dlinic     Service node     Type:me:dlinic     Service node     Service node     Servic                                                                                                    | Penovation Penting Spa                          | 20                                |                      |                       |                     |                          |
| Renovation     Renise Nume     Fare isoascapy clinic     Renovation bala     Corpleten bale     Type:me:dl                                                                                                    | Renovation Renovation                           | le .                              |                      |                       |                     |                          |
| Renovation  Renovation Renovation  Renovation Renovation  Renovation Renovation Renovation Renovation Renovation Renovation Renovation Renovation Renovation Renovation Renov                                                                                    | 10.30                                           |                                   |                      |                       |                     |                          |
| Renovation     Service REQUESTS DETAILS     Permises Name   Franc Endoscopy Clinic   Renovation Datalis                                                                                                    | Start Request Start Reques                      |                                   |                      |                       |                     |                          |
| Removation         SERVICE REDULTIS DETAILS         Partices Name         Franchistos Datals         Completion Datals         Typy-men-dd                                                                                                    |                                                 |                                   |                      |                       |                     |                          |
| Permoce REDULETS DETAILS  Permose Name Franc Descrept Clinic  Renovation Details  Completion Data  yyyy-men-dd                                                                                                    |                                                 |                                   |                      |                       |                     |                          |
| SERVICE REQUESTS DETAILS         Partness Name         Fran Endoscopy Clinic         Rerowation Details         Completion Date         Typy-min-cit                                                                                                    |                                                 | Renovation                        |                      |                       |                     |                          |
| SERVICE REQUESTS DETAILS          Partities Name         Fran Endescapy Clinic         Renovation Details         Completion Date         Vyyy-min-d3                                                                                                    |                                                 |                                   |                      |                       |                     |                          |
| Premises Name Fran Endoscopy Clinic  Renovation Details  completion Table  yyyy-mmi-d3                                                                                                    | SERVICE REQUESTS DETAILS                        |                                   |                      |                       |                     |                          |
| Premies Name Fran Endoscopy Clinic  Renovation Delats  Completion Table  Typy-renn-d3                                                                                                    |                                                 |                                   |                      |                       |                     |                          |
| Particular Value Franchouscopy Clinic  Renovation Delats  Completion Table   Typy-ren-dd                                                                                                    |                                                 | Despisor Name                     |                      |                       |                     |                          |
| Rerovation Details  Completion Table   yyyy-mmi-dd                                                                                                    |                                                 | Fran Endoscopy Clinic             |                      |                       |                     |                          |
| Revolution Datails  Completion Table   yyyy-mmi-dd                                                                                                    |                                                 |                                   |                      |                       | ]                   |                          |
| Completion Table  yyyy-mmi-dd                                                                                                    |                                                 | Renovation Details                |                      |                       |                     |                          |
| Completion Table  yyyy-mmi-dd                                                                                                    |                                                 |                                   |                      |                       |                     |                          |
| yyyy-men-dd D                                                                                                    |                                                 | Completion Date                   |                      |                       |                     |                          |
|                                                                                                    |                                                 | yyyy-mm-dd                        |                      |                       | •                   |                          |
| •                                                                                                    |                                                 |                                   |                      |                       |                     |                          |
|                                                                                                    |                                                 |                                   |                      |                       |                     | ▼                        |
| NDOT                                                                                                    |                                                 |                                   |                      |                       |                     | NEXT                     |

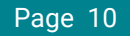

### Sending a Renting Space Request

| SolisR3 Testgas         Jour Brown         SolisR3 Testgas         Jour Brown         SolisR3 Testgas         SolisR3 Testgas         Jour Brown         SolisR3 Testgas         Jour Brown         SolisR3 Testgas         Jour Brown         SolisR3 Testgas         Jour Brown         SolisR3 Testgas         Jour Brown         SolisR3 Testgas         Jour Brown         Jour Brown         SolisR3 Testgas         Jour Brown         Jour Brown                                                                                                    | SolisR3 Testaga         Out sols         Testal         Testal                                                                                                    |                                                                                               |                                                 |                      |                       |                                     |                                                                |
|----------------------------------------------------------------------------------------------------|----------------------------------------------------------------------------------------------------|-----------------------------------------------------------------------------------------------|-------------------------------------------------|----------------------|-----------------------|-------------------------------------|----------------------------------------------------------------|
| Code agest         Code agest                                                                                                    | Cold agest         Cold agest                                                                                                    |                                                                                               | SolisR33 Test 212                               | 3                    |                       |                                     |                                                                |
| Out DUNCT       List function of the quest house dust in the function of the quest house dust in the funct house dust in the f                                                                                                    | Control Line       Line       Description         Control Line       Line       Description         Control Line       Secret Line       Description       Description                                                                                                    |                                                                                               |                                                 |                      |                       |                                     |                                                                |
| Marceles       International State State St                                                                                                    |                                                                                                    |                                                                                               | CPSO#: 190505                                   |                      |                       |                                     |                                                                |
| International procession       International procession       International p                                                                                                    | True   True                                                                                                    | OHP DETAILS                                                                                   | List of historical OHP Requests/Notifi          |                      |                       | NEW REQUEST/NOTIFICATION            |                                                                |
| Instruction       Impring       Reving Space       Proceedances of the Mary Mary Space Appin National Paper Paper Pa                                                                                                    | INFERSIONATION       INFO       INFO<                                                                                                    | MESSAGES -                                                                                    | Service Request Number                          | Service Request Type | Organization          | Created On 🕹                        | Service Request Status                                         |
| under de lander Houder Lodder<br>du de lander<br>du de lander                                                                                                    | abditetteded                                                                                                    | OHP REQUESTS/NOTIFICATIONS                                                                    | 175477                                          | Renting Space        | Fran Endoscopy Clinic | May/04/2023 1:09 PM                 | Submitted 🗸                                                    |
| Lobel E BH3       Upling       Weine Seer       Marce Seers       Marce Seers                                                                                                    | USER EDITS Use in mining loss     Use in mining loss     Use in mining loss     Use in mining loss     Use in mining loss        Use in mining loss        Use in mining loss        Use in mining loss        Use in mining loss           Use in mining loss                       Use in mining loss                           Use in mining loss <b>Constant Internation Internation Internation Internation Internation Internation Internation Internation Internation Internation Internation Internation Internation Inte</b>                                                                                                    | OHP INSPECTIONS/OHP SERVICE REQUEST CASES                                                     | 175472                                          | Renting Space        | Fran Endoscopy Clinic | May/04/2023 8:44 AM                 | Draft 🗸                                                        |
|                                                                                                    | yptil       Newdern       Nutry Dirk       Nutry Dirk                                                                                                    | ADVERSE EVENTS                                                                                | 175469                                          | Renting Space        | Fran Endoscopy Clinic | May/03/2023 1:39 PM                 | Draft 🔽                                                        |
| Sector Sector                                                                                                    | Several Representation of the service set by by use the ry encoded by lader or unry later or unry later or unry                                                                                                    |                                                                                               | 175468                                          | Renovation           | Fran Endoscopy Clinic | May/03/2023 135 PM                  | Draft 🗸                                                        |
| e Ver of rendering under lo key ou with any nonchortic locality ou may non-<br>be verticable purpose to key ou with any nonchortic locality ou may non-<br>be verticable purpose. The verticable purpose is the verticable purpose of the services of the services of the service of the service of the ser                                                                                                    | Several Control Control Con                                                                                                    |                                                                                               |                                                 | $\sim$               |                       |                                     |                                                                |
| es We Offer<br>the reg of nontactive under to help you with any momentum in trade use any momentum<br>trade of the region of the local<br>trade of the region of the local<br>trade of the region of the region of the regio                                                                                                    | ever<br>ever<br>the reader is a character is the just with any method by tarket yus any method.                                                                                                    |                                                                                               |                                                 | <                    |                       | <u> </u>                            |                                                                |
| es Ver Offer<br>be root of nontractige invoked to look you with any memberative high day you may how<br>we define the first of the first of                                                                                                    | es ver of render de verdue to to top vou et aux promotories provides aux provides verdue to top vou et aux promotories provides verdue de verdue de verdue d                                                                                                    |                                                                                               |                                                 |                      |                       |                                     |                                                                |
|                                                                                                    |                                                                                                    | es We Offer                                                                                   |                                                 |                      |                       |                                     |                                                                |
| Vertice Vertice   Provide of the Services We Offee page, click on the Start Requee pattern on the Renting Space to the Service of the Service of                                                                                                    | Very descendent     Very descendent                                                                                                    | ide range of membership services to help you with                                             | any membership inquiries you m                  | av have.             |                       |                                     |                                                                |
| View   View                                                                                                    | Vertication   Vertication   Vertication </th <th></th> <th></th> <th></th> <th></th> <th></th> <th></th>                                                                                                    |                                                                                               |                                                 |                      |                       |                                     |                                                                |
|                                                                                                    |                                                                                                    | yWithdrawing from the<br>of-koppital Premises<br>spectoin Program<br>Pres 50<br>Start Request | Director Change in OH<br>Fee: 5 o<br>Start Regu | P Level              | Fill<br>clic          | ton on th<br>out the n<br>k the Ne> | e Renting Space t<br>otification form a<br>ct button to contin |
|                                                                                                    |                                                                                                    |                                                                                               |                                                 |                      |                       |                                     |                                                                |
|                                                                                                    |                                                                                                    |                                                                                               |                                                 |                      |                       |                                     |                                                                |
| Renvotion     rs 3     Total region     Service REDUESTS DETALS     Penicon Reno     Penicon Reno     Penicon Reno     Total region     Penicon Reno     Penicon Reno     Penicon Ren                                                                                                    | Renovation Tests Tests T                                                                                                    |                                                                                               |                                                 |                      |                       |                                     |                                                                |
|                                                                                                    | re so<br>Tentement<br>Tentement<br>Tent | Renovation Renting Space                                                                      | e                                               |                      |                       |                                     |                                                                |
| Extract linguage     Renting Space     Extract REDUESTS DETALS     Prices Renue     Minima / Dia/Vir/Vi     Prices Details Baire     Image: Dialista Baire                                                                                                    | Exercise recutests betricks     Periode Recutests betricks     Periode Recutests betricks     Peri                                                                                                    | Fee:So Fee:So                                                                                 |                                                 |                      |                       |                                     |                                                                |
| SERVICE REQUESTS DETALS     Nemise Name   Table Exploracy Clinic   Organizy Clinic   Marked DetaLSY Note     Nemise Name     Nemise Name     Nemise Name     Nemise Name     Nemise Name     Nemise Name     Nemise Name     Nemise Name     Nemise Name     Nemise Name     Nemise Name     Name      Name <td>SERVICE REDULSTS DETAILS     Periode Renue   Tember Sonce   Organization     Provide Details Blobr     Image: Image: Im</td> <td>Start Request Start Request</td> <td></td> <td></td> <td></td> <td></td> <td></td> | SERVICE REDULSTS DETAILS     Periode Renue   Tember Sonce   Organization     Provide Details Blobr     Image: Image: Im                                                                                                    | Start Request Start Request                                                                   |                                                 |                      |                       |                                     |                                                                |
| SERVICE REQUESTS DETALS     Permise Name   Time Endoscopy Clinic   Occuprenty Data   Medide Distantis Balare     Interface     Novide Datalis Balare                                                                                                    | SERVICE REQUESTS DETAILS     Periods Name   Text Dissociary Clinic   Occurry Oble   Mode Decarity Clinic     Provide Details Balow     Image: Clinic Clinic C                                                                                                    |                                                                                               |                                                 |                      |                       |                                     |                                                                |
| SERVICE REQUESTS DETALS         Permise Name         Time Endoscopy Clinic         Corpany Date         MedMA/DDU/YVY         Provide Datable Balow                                                                                                    | SERVICE REDUESTS DETAILS         Permises Name         Text Display Clinic         Occurranty Date         Mode/Control Vitic         Provide Details Balour                                                                                                    |                                                                                               |                                                 |                      |                       |                                     |                                                                |
| SERVICE REQUESTS DETALS                                                                                                    | SERVICE REQUESTS DETAILS                                                                                                    |                                                                                               | Renting Space                                   |                      |                       |                                     |                                                                |
| SERVICE RECUESTS DETALS                                                                                                    | SERVICE REQUESTS DETAILS                                                                                                    |                                                                                               |                                                 |                      |                       |                                     |                                                                |
| SERVICE REQUESTS DETAILS       Parnises Name       Frant Endoscosy Clinic       Cocupancy Date       MMMM/DD/YYY       Poxides DataB Balow                                                                                                    | SERVICE REQUESTS DETAILS                                                                                                    |                                                                                               |                                                 |                      |                       |                                     |                                                                |
| Premises Name         Fran Endoscopy Clinic         Occupancy Date         MMMMUDAYYYY         Povide DataB Balow                                                                                                    | Perrises Name         Fran Endoscopy Clinic         Coupany Date         Mode Datals Below                                                                                                    | SERVICE REQUESTS DETAILS                                                                      |                                                 |                      |                       |                                     |                                                                |
| Premises Name         Fran Endoscopy Clinic         Occupancy Date         MMMMUTCHYVYV         Provide Datals Balow                                                                                                    | Parmises Name         Frain Endoscopy Clinic         Coupancy Date         Mode Under Status         Provide Datals Below                                                                                                    |                                                                                               |                                                 |                      |                       |                                     |                                                                |
| Print Endocopy Lane       Occupancy Date       MMM/DO/YYY       Provide Datals Below                                                                                                    | Print Litology Uline  Coupany Date  Modes/Don'nym  Provide Details Below                                                                                                    |                                                                                               | Premises Name                                   |                      |                       |                                     |                                                                |
| Cocupany Date MMMM/CONYYY  Provide Datals Below                                                                                                    | Occupanty Date       MMRM/DOYYYY    Provide Details Below        Image: Company Date    Provide Details Below        Image: Company Date    Provide Details Below       Image: Company Date    Provide Details Below       Image: Company Date    Provide Details Below       Image: Company Date    Provide Details Below       Image: Company Date    Provide Details Below       Image: Company Date    Provide Details Below       Image: Company Date    Provide Details Below       Image: Company Date    Provide Details Below       Image: Com                                                                                                    |                                                                                               | Fran Endoscopy Clinic                           |                      |                       |                                     |                                                                |
| Provide Details Balow                                                                                                    |                                                                                                    |                                                                                               | Occupancy Date                                  |                      |                       |                                     |                                                                |
|                                                                                                    |                                                                                                    |                                                                                               | Provide Details Palar                           |                      |                       |                                     |                                                                |
|                                                                                                    | NET                                                                                                    |                                                                                               | Provide Lietails Below                          |                      |                       |                                     |                                                                |
|                                                                                                    | NET                                                                                                    |                                                                                               |                                                 |                      |                       |                                     |                                                                |
| 1 · · · · ·                                                                                                    | NEXT 1                                                                                                    |                                                                                               |                                                 |                      |                       |                                     |                                                                |
|                                                                                                    | NEAT                                                                                                    |                                                                                               |                                                 |                      |                       |                                     | *                                                              |